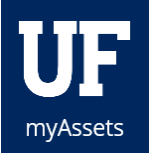

## SUBMITTING A SURPLUS PICKUP REQUEST IN MYASSETS

Submit a property pickup request to the UF Warehouse when you have property your department can no longer use but other departments may. Please be aware that it can take up to 14 days for the items to be picked up by the Surplus Warehouse staff. You will be notified when the pick-up has been scheduled.

## NAVIGATION

- 1. In the left hand navigation menu, select **Requests**.
- 2. Click Surplus
- 3. Click the Create Surplus Request button.
- 4. Select Pickup.
- 5. Select Contacts.
- 6. Select the **Dept ID field**.
- 7. Search for and select the correct Department.
- 8. Choose the contact person for this request.
  - If you are the contact person, choose the Me icon.
  - If the person is someone other than the person making the request, choose **Someone Else** and then search using their name or UFID.
- 9. Select a Location.
- 10. Select the Building field.
- 11. Search for and select the correct building.
- 12. Select the Room field.
- 13. Search for and enter the correct room.
- 14. Check **boxes** beside preferred pick up windows.
- 15. Select Assets.
- 16. Select the Add Decal Asset icon.
  - For non-decaled items, select the Add Non-Decaled Asset icon and enter the quantity and description for the asset.
- 17. Select the Tag Number field.
- 18. Search for and select the asset.
- 19. Select the **appropriate check boxes** for the item's condition.
- 20. Click Add Item. Repeat steps 15-19 for each item you need to add.
- 21. Select Notes.

🐅 Create Surplus Request

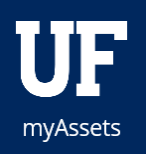

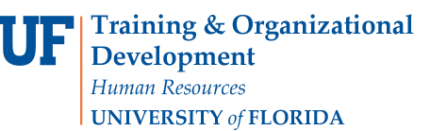

- 22. Add any notes about the pickup request to the Notes field.
- 23. Click Save.
- 24. Click Back to List.
- 25. The pickup request is will show up in Pending Surplus Requests.

| UF | →I                                             | Search by Decal, Descrip |                |        |                              |                                                 |                             |     |  |  |  |  |  |  |
|----|------------------------------------------------|--------------------------|----------------|--------|------------------------------|-------------------------------------------------|-----------------------------|-----|--|--|--|--|--|--|
| ☆  | Surplus Pickups                                |                          |                |        |                              |                                                 |                             |     |  |  |  |  |  |  |
| 細  | b Pending Surplus Requests 🛛 🖬 Surplus History |                          |                |        |                              |                                                 |                             |     |  |  |  |  |  |  |
| •  | Q Filter Requests                              |                          |                |        |                              |                                                 |                             |     |  |  |  |  |  |  |
| ۴  | ID                                             |                          | DATE           | TYPE   | ASSETS                       |                                                 | STATUS                      | PDF |  |  |  |  |  |  |
| ▦  | P1811                                          | 2901                     | 2018-11-<br>29 | PICKUP | NO DECAL Tab<br>NO DECAL Box | ole<br>xes                                      | PENDING PC APPROVAL         | ß   |  |  |  |  |  |  |
| 0  | P1811                                          | 2703                     | 2018-11-<br>27 | PICKUP | 000000233850<br>NO DECAL     | TABLE, CONFERENCE MED<br>CHERRY<br>Box          | PENDING PC APPROVAL         | ß   |  |  |  |  |  |  |
|    | P1811                                          | 2702                     | 2018-11-<br>27 | PICKUP | ATTR28010021<br>NO DECAL     | COMPUTER, DELL OPTIPLEX<br>760<br>Box           | PENDING ITEM<br>APPROVAL(S) | ß   |  |  |  |  |  |  |
|    | P1811                                          | 2101                     | 2018-11-<br>21 | PICKUP | NO DECAL<br>ATTR28010208     | Box of stuffs<br>MONITOR, VIEWSONIC<br>VX2739WM | PENDING PC APPROVAL         | ß   |  |  |  |  |  |  |

## CHECK THE STATUS OF A REQUEST

- 1. In the left hand navigation menu, select **Requests**.
- 2. Click Surplus.
- 3. Click Pending Surplus Requests.

The item's status will be displayed in the Status column. Items scheduled for pickup will list the date and time of day for pickup in the Status column.

| ID \$     | DATE \$        | TYPE 🗢           | ASSETS                       |                                                  | STATUS                      | ÷ I | PDF |
|-----------|----------------|------------------|------------------------------|--------------------------------------------------|-----------------------------|-----|-----|
| P18121203 | 2018-<br>12-12 | BID-IN-<br>PLACE | 000000299917                 | ARRAY SYS, MED64<br>MULTI-ELECTRO                | PENDING ITEM<br>APPROVAL(S) |     | Å   |
| P18121201 | 2018-<br>12-12 | PICKUP           | 000000211625                 | HANDPIECE,<br>POWERPRO<br>PNEUMATIC              | SCHEDULED<br>2018-12-14 PM  |     | Å   |
| P18121202 | 2018-<br>12-12 | PICKUP           | 000000299917                 | ARRAY SYS, MED64<br>MULTI-ELECTRO                | SCHEDULED<br>2018-12-13 AM  |     | ß   |
| P18112801 | 2018-<br>11-28 | PICKUP           | NO DECAL test                | E CLEMMAR UNDER<br>De la companya de la companya | DENIED                      |     | Å   |
| P18112901 | 2018-<br>11-29 | PICKUP           | NO DECAL Tab<br>NO DECAL Box | ole<br>kes                                       | PENDING ITEM<br>APPROVAL(S) |     | Å   |

## ADDITIONAL HELP

For further assistance, please e-mail property@ufl.edu, call Asset Management Services at 352-392-2556, or visit the <u>Asset Management website</u>.